# คู่มือการใช้งานโปรแกรม HCM

### Performance Management

แบบประเมินสมรรถนะ

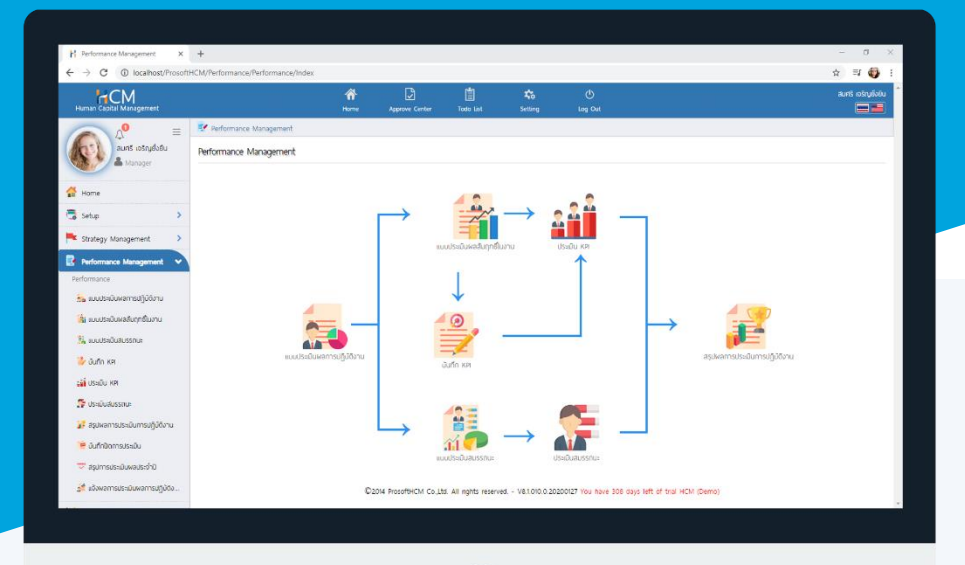

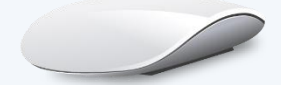

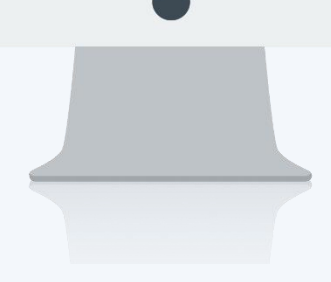

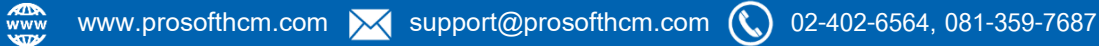

## สารบัญ

Performance Management

| แบบประเมินสมรรถนะ            |   |
|------------------------------|---|
| General                      | 1 |
| รอบการประเมิน                |   |
| มิติการประเมิน               | 2 |
| กำหนดการของแบบประเมินสมรรถนะ | 2 |
| สมรรถนะ                      | 3 |
| พนักงาน                      | 4 |

#### แบบประเมินสมรรถนะ

เป็นแบบประเมินสมรรถนะ (Competency) ซึ่งเป็นกระบวนการในการประเมิน ความรู้ ความสามารถ ทักษะ และ พฤติกรรมการทำงานของบุคคลในขณะนั้นเปรียบเทียบกับระดับสมรรถนะที่องค์กรคาดหวังในตำแหน่งงาน/หน่วยงานนั้นๆ ว่า ได้ตามที่คาดหวังหรือมีความแตกต่างกันมาก น้อยเพียงใด

| JUS: | เมินสมรรถนะ                |                      |                     | องค์กร (1)    | (5001) บริษัท ต่ | ถ้วอย่าง จำกัด                   | Copy Document   | + New 🛍 Dele          |
|------|----------------------------|----------------------|---------------------|---------------|------------------|----------------------------------|-----------------|-----------------------|
| NN ( | ۵                          | ~                    |                     | Q             |                  |                                  | View            | ۵                     |
| )    | <mark>เ</mark> ลขที่เอกสาร | ີ່ສ່ວແບບປຣະເມົน(ໄทຍ) | ชื่อแบบประเมิน(Eng) | รอบการประเมิน | ประจำปี          | แบบประเมินพลการปฏิบัติงาน        | สถานะการอนุมัติ | ชื่อองค์กร            |
| )    | COM202003-0001             | HR-Operation2563/2   | HR-Operation2563/2  | 2             | 2020             | แบบประเมินพนักงานระดับ Operation | รออนุมัติ       | บริษัท ตัวอย่าง จำกัด |
| )    | COM202003-0002             | HR-Operation2563/1   | HR-Operation2563/1  | 1             | 2020             | แบบประเมินพนักงานระดับ Operation | ວບຸນັດົ         | บริษัท ตัวอย่าง จำกัด |
| 1    | COM202003-0003             | test                 | test                | 1             | 2020             | แบบประเมินพนักงานระดับ Operation | รออนมัติ        | บริษัท ตัวอย่าง จำกัด |

| แบบประเมินสมรรถนะ : General               |                                                                  |
|-------------------------------------------|------------------------------------------------------------------|
| ชื่อแบบประเมิน (ไทย)                      | : ระบุชื่อแบบประเมินภาษาไทย                                      |
| ชื่อแบบประเมิน (Eng)                      | : ระบุชื่อแบบประเมินภาษาอังกฤษ                                   |
| แบบประเมินผลการปฏิบัติงาน                 | : เลือกแบบประเมินผลการปฏิบัติงานที่กำหนดไว้โดย Click ≡           |
| <u>หมายเหตุ</u> แบบประเมินผลสัมฤทธิ์ในงาเ | มและแบบประเมินสมรรรนถะต้องใช้แบบประเมินผลการปฏิบัติงานของพนักงาน |
| ประจำปี                                   | : แสดงปีตามการเลือกแบบประเมินผลการปฏิบัติงานอัตโนมัติ            |
| ผู้บันทึก                                 | : แสดงชื่อผู้บันทึกแบบประเมินตามชื่อผู้ใช้งานที่ Login           |
|                                           |                                                                  |

(สามารถเปลี่ยนผู้รับผิดชอบได้โดยเลือก 🗮 )

รายละเอียด

: ระบุรายละเอียดเพิ่มเติม (ถ้ามี)

| แบบประเมินสมรรถนะ 📀         |           |                    |   |             |                        | องค์กร (1) [500 | 1] บริษัท ตัวอย่าง จำกัด |        |
|-----------------------------|-----------|--------------------|---|-------------|------------------------|-----------------|--------------------------|--------|
|                             |           |                    |   |             |                        | 🖹 Save 🗸        | Delete                   | X Clos |
| General รอบก                | ารประเมิน | สมรรถนะ            | W | เน้กงาน     | การอนุมัติ             | การยกเลิก       | Attachment               |        |
| เลขที่เอกสาร                | : [       | COM202003-0002     |   |             |                        |                 |                          |        |
| ชื่อแบบประเมิน (ไทย) 📩      | : [       | HR-Operation2563/1 |   |             |                        |                 |                          |        |
| ชื่อแบบประเมิน (Eng)        | : [       | HR-Operation2563/1 |   |             |                        |                 |                          |        |
| แบบประเมินผลการปฏิบัติงาน ' | : [       | PMA202002-0002     | = | แบบประเมินง | งนักงานระดับ Operation |                 |                          |        |
| ประจำปี                     | : [       | 2563               |   |             |                        |                 |                          |        |
| ผู้บันทึก *                 | : [       | 60-013             | ≣ | นางสาวกาน   | เดา กาไช               |                 |                          |        |
| รายละเอียด                  | :         |                    |   |             |                        |                 |                          |        |
|                             |           |                    |   |             |                        |                 |                          |        |
|                             |           |                    |   |             |                        |                 |                          |        |

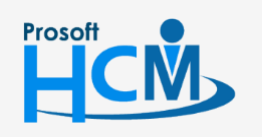

♀ 2571/1 ซอฟท์แวร์รีสอร์ท ถนนรามคำแหง แขวงหัวหมาก เขตบางกะปี กรุงเทพฯ 10240

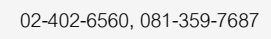

Ļ

support@prosofthcm.com

www.prosofthcm.com

แบบประเมินสมรรถนะ : รอบการประเมิน การเลือกน้ำหนักของการประเมินว่าจะให้ใครเป็นผู้ประเมินให้กับพนักงานบ้าง โดย สามารถ และการกำหนดรอบการประเมิน

มิติการประเมิน : เลือกมิติของการประเมินได้แบบ 360 องศา น้ำหนักทุกมิติรวมกันแล้วต้องไม่เกิน 100 % หรือจะให้ ระบบเฉลี่ยน้ำหนักการประเมินได้โดย Click Average โดยการเลือก 🗹 มิติที่ต้องการประเมินดังนี้

- หัวหน้างานประเมิน
- พนักงานประเมินตนเอง
- ผู้ที่เกี่ยวข้องประเมิน (จะเลือกชื่อผู้ที่เกี่ยวข้องได้ที่ "พนักงาน")
- เจ้าหน้าที่ฝ่ายบุคคลประเมิน (เลือกเจ้าหน้าที่ฝ่ายบุคคลโดยการ Click 🧮 )

#### กำหนดการของแบบประเมินสมรรถนะ

 รอบการประเมิน
 : เลือกรอบการประเมิน (รอบจะแสดงตามการเลือกแบบประเมินผลการปฏิบัติงาน)

 ช่วงประเมินผลการปฏิบัติงาน
 : แสดงช่วงประเมินตามแบบประเมินผลการปฏิบัติงาน

 วันที่ส่งแบบฟอร์มการประเมิน
 : แสดงวันที่ส่งแบบฟอร์มการประเมินตามแบบประเมินผลการปฏิบัติงาน

 วันที่ส่งผลการประเมิน
 : แสดงวันที่ส่งผลการประเมินตามแบบประเมินผลการปฏิบัติงาน

 วันที่ส่งผลการประเมิน
 : แสดงวันที่ส่งผลการประเมินตามแบบประเมินผลการปฏิบัติงาน

 วันที่ส่งผลการประเมิน
 : แสดงวันที่ส่งผลการประเมินตามแบบประเมินผลการปฏิบัติงาน

 ช่วงวันที่ประเมิน KPI
 : ระบุวันช่วงวันที่ประเมิน โดย Click III (เปลี่ยนแปลงได้ตามสถานการณ์)

 วันที่ส่งผลการประเมิน
 : ระบุวันที่ส่งผลการประเมิน โดย Click III (เปลี่ยนแปลงได้ตามสถานการณ์)

| เพิ่มแบบประเมิน | สมรรถนะ 💿               |                  |           |         |            |     |            | องค์กร (   | l) [S001] บริษัท ตัวอย่าง จำกั | a 🖌     |
|-----------------|-------------------------|------------------|-----------|---------|------------|-----|------------|------------|--------------------------------|---------|
|                 |                         |                  |           |         |            |     |            |            | 🖺 Save 🗸 🗸                     | 🗙 Close |
| General         | รอบการประเมิน           | สมรรถนะ          | w         | นักงาน  | การอนุมัติ |     | การยกเล็ก  | Attachment |                                |         |
| 🔵 มิติการป      | ระเมิน                  |                  |           |         |            |     |            |            |                                |         |
| 🗸 หัวห          | เน้างานประเมิน          | น้ำหนัก          |           | 25.00   | %          |     |            |            |                                |         |
| 🔽 wŭ            | กงานประเมินตนเอง        | น้ำหนัก          |           | 25.00   | %          |     |            |            |                                |         |
| 🔽 🤯             | วมประเมิน               | น้ำหนัก          |           | 25.00   | %          |     |            |            |                                |         |
| 🔽 ເຈ້າເ         | หน้าที่ฝ่ายบุคคลประเมิน | น้ำหนัก          |           | 25.00   | %          |     |            |            |                                |         |
| 60              | -013 📰                  | นางสาวกานดา กาไช | 1         |         |            |     |            |            |                                |         |
|                 |                         | ทั้งหมด          |           | 100.00  | %          |     |            |            |                                |         |
|                 |                         |                  | (         | Average |            |     |            |            |                                |         |
| 🔵 กำหนดก        | ารของแบบประเมินสมรรถนะ  |                  |           |         |            |     |            |            |                                |         |
| รอบการ          | ประเมิน                 |                  | รอบที่ 2  |         | ~          |     |            |            |                                |         |
| ช่วงประม        | มินพลการปฏิบัติงาน      | : [              | 01/06/25  | 53      |            | ถึง | 30/11/2563 |            |                                |         |
| วันที่ส่งแ      | บบฟอร์มการประเมิน       | : [              | 01/06/25  | 53      |            |     |            |            |                                |         |
| วันที่ส่งผ      | งลการประเมิน            | : [              | 30/11/256 | 3       |            |     |            |            |                                |         |
| ช่วงวันที่      | ประเมินสมรรถนะ *        |                  | 01/06/25  | 53      |            | ถึง | 30/11/2563 |            |                                |         |
| วันที่ส่งผ      | งลการประเมินสมรรถนะ *   |                  | 30/11/256 | 3       |            |     |            |            |                                |         |

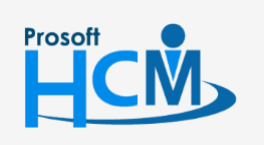

♀ 2571/1 ซอฟท์แวร์รี่สอร์ท ถนนรามคำแหง แขวงหัวหมาก เขตบางกะปี กรุงเทพฯ 10240

02-402-6560, 081-359-7687

Q

support@prosofthcm.com

www.prosofthcm.com

Prosoft

#### แบบประเมินสมรรถนะ : สมรรถนะ

#### เลือกสมรรถนะ (Competency) ที่ต้องการกำหนดให้มีการใช้งานในแบบประเมินโดยการ Click ≡

| Performar  | nce > แบบประเมินสมรรถ | นะ > แก้ไข | มแบบประเมินสมรรถนะ     |         |      |                    |        |           |                         |         |   |
|------------|-----------------------|------------|------------------------|---------|------|--------------------|--------|-----------|-------------------------|---------|---|
| งแบบประ    | ะเมินสมรรถนะ 📀        |            |                        |         |      |                    | องค์กร | (1) [SOO1 | ] บริษัท ตัวอย่าง จำกัด |         |   |
|            |                       |            |                        |         |      |                    | E 🗈 🛙  | Save 🗸 🗸  | 🗎 Delete                | X Close | e |
| Genera     | I รอบการ              | ประเมิน    | สมรรถนะ                | พนักงาน |      | การอนุมัติ         | การยก  | าเล็ก     | Attachment              |         |   |
| ะบุสมรรถนะ | ะสำหรับการวัดพล       |            | สื่อสมธรรมเกิด         | 21)     |      | 2011/501/501       |        |           | ประกาศแรรกเห            |         |   |
|            | วกลองวรเนะ            |            | 008055110-(116         | 5)      |      | ooabsstra-(Eng)    |        |           | 03-01110035110-         |         | 1 |
|            |                       |            |                        |         |      |                    |        |           |                         |         |   |
| Θ          | Com-IM1-2562          | • <u>=</u> | Application management |         | Appl | ication management |        | สมรรถนะ   | ะตามบทบาทและหน้าที่     |         |   |
| Θ          | Com-IM2-2562          | °=         | Problem Solving        |         | Prob | lem Solving        |        | สมรรถนะ   | ะตามบทบาทและหน้าที่     |         |   |
| Θ          | Com-IM3-2562          | • <u>=</u> | Time Management        |         | Time | Management         |        | สมรรถนะ   | ะตามบทบาทและหน้าที่     |         | J |
| Θ          | Com-IM4-2562          | 0          | Attention to Details   |         | Atte | ntion to Details   |        | สมรรถนะ   | ะตามบทบาทและหน้าที่     |         |   |
| Θ          | Com-IM5-2562          |            | Analytical Thinking    |         | Anal | ytical Thinking    |        | สมรรถนะ   | ะตามบทบาทและหน้าที่     |         |   |
|            |                       |            |                        |         |      |                    |        |           |                         |         |   |
|            |                       |            |                        |         |      |                    |        |           |                         |         |   |
| K K        | 1 🔿 🖂 แสดง 1 ถ้       | าง 6 จาก   | 6 รายการ               |         |      |                    |        |           | รายการต่อหน้            | in 10 · | V |

หากต้องการลบสมรรนถะข้อที่ไม้ต้องการออก สามารถคลิก 😑 ที่หน้ารหัสสมรรถนะที่ต้องการลบออก ระบบจะแจ้ง เตือนก่อนลบ หากต้องการลบ ให้ Click 💴 เพื่อยืนยันการลบ

|                 |                |                 |                        |                           |                      |          |             |                |         | - |
|-----------------|----------------|-----------------|------------------------|---------------------------|----------------------|----------|-------------|----------------|---------|---|
| General         |                | ระเมิน          | สมรรถนะ                | พนักงาน                   | การอนุมัติ           | การยกเลื | ลิก         | Attachment     |         |   |
| บุสมรรถนะสำหรับ | มการวัดพล      |                 |                        |                           |                      |          |             |                |         |   |
|                 | รหัสสมรรถนะ •  |                 | ชื่อสมรรถนะ(ไท         | 9)                        | ชื่อสมรรถนะ(Eng)     |          | U           | ระเภทสมรรถนะ   |         |   |
|                 |                |                 |                        |                           |                      |          |             |                | ^       |   |
|                 | om-IM1-2562    |                 | Application management | Ap                        | plication management |          | สมรรถนะตามบ | ทบาทและหน้าที่ |         |   |
| Θ               | om-IM2-2562    | :=              | Problem Solving        | Pro                       | oblem Solving        |          | สมรรถนะตามบ | ทบาทและหน้าที่ |         |   |
| Θ               | ong-IM3-2562   | :=              | Time Management        | Tir                       | ne Management        |          | สมรรถนะตามบ | ทบาทและหน้าที่ |         |   |
| Θ (             | om-IM4 2562    | :=              | Attention to Details   | At                        | tention to Details   |          | สมรรถนะตามบ | ทบาทและหน้าที่ |         |   |
| Θ               | om-IM5-2562    | =               | Analytical Thinking    | An                        | alytical Thinking    |          | สมรรถนะตามบ | ทบาทและหน้าที่ |         |   |
|                 |                | $\overline{\ }$ |                        |                           |                      |          |             |                |         |   |
| K < 1 >         | ) 🖂 แสดง 1 ถึง | 6 จาก           | ธรายการ                |                           |                      |          |             | รายการต่อหน้   | in 10 v |   |
|                 |                |                 |                        |                           |                      | ×        |             |                |         |   |
|                 |                |                 | Warning                |                           |                      |          |             |                |         |   |
|                 |                |                 | คุณต้องการลม           | ข้อมูลทั้งหมดนี้ ใช่ หรือ | ໄມ່ ?                |          |             |                |         |   |
|                 |                |                 |                        |                           |                      |          |             |                |         |   |
|                 |                |                 |                        |                           | Yes                  | No       |             |                |         |   |
|                 |                |                 |                        |                           |                      |          |             |                |         |   |

#### แบบประเมินสมรรถนะ : พนักงาน

เลือกพนักงานที่ต้องการประเมินสมรรถนะนี้ โดยเลือก ≔ ในคอลัมน์ "รหัสพนักงาน" กรณีที่มีการเลือกผู้ประเมิน โดยมีหัวหน้างานประเมิน, HR ประเมิน จะแสดงรายชื่อตามการระบุที่หน้าจอ "รอบการประเมิน" ให้อัตโนมัติ

| 📝 Performan | nce > lluuUst | เป็นสมรรถนะ > แก้ไขแบบปร | ะเมินสมรรถนะ |                               |                |           |                       |    |                  |            |                   |                   |       |
|-------------|---------------|--------------------------|--------------|-------------------------------|----------------|-----------|-----------------------|----|------------------|------------|-------------------|-------------------|-------|
| แก้ไขแบบประ | ะเมินสมรรถ    | iU: 💿                    |              |                               |                |           |                       |    |                  | องค์กร (1) | [5001] บริษัท ด้ว | อย่าง จำกัด       | ~     |
|             |               |                          |              |                               |                |           |                       |    |                  | 🖹 Sav      | e 🗸 🗎 De          | elete 🗙 C         | lose  |
| General     | I             | รอบการประเมิน            | สมรรถนะ      | พนักงาน                       | การอนุมัติ     | การยกเลื  | ān Attachmei          | nt |                  |            |                   |                   |       |
|             |               |                          |              |                               |                |           |                       |    |                  |            | м                 | anage weight by g | group |
| sk          | ห้สพนักงาน •  | ชื่อพนักงาเ              | L            | ตำแหน่ง                       | ชื่อหน่วย      | ยงาน      | ห้วหน้างาน ประเมิน    |    | HR ประเมิน       |            | พู้ร่วมประเมิน    | จัดการน้ำหนัก     |       |
|             | :=            |                          |              |                               |                |           |                       | ≣  |                  | :=         | Peer Assessor     | Manage Weigh      |       |
| 60-         | -006 🔡        | 🗏 นางสาวสมฤดิ รักษา      | ເຈ້          | าหน้าที่สวัสดีการและเงินเดือน | แผนกสรรหาทรัพย | ยากรบุคคล | นางสมศรี เจริญยั่งยิน | ≣  | นางสาวกานดา กาไช | i          | Peer Assessor     | Manage Weigh      | ŧ     |
| 60-         | -014          | 🗏 นางมลฤดี ดวงแก้ว       | ເຈ້          | าหน้าที่สรรหาบุคลากร          | แผนกสรรหาทรัพย | ยากรบุคคล | นางสมศรี เจริญยั่งยิน | E  | นางสาวกานดา กาไซ | ≔          | Peer Assessor     | Manage Weigh      | t     |
|             |               |                          |              |                               |                |           |                       |    |                  |            |                   |                   |       |
|             |               |                          |              |                               |                |           |                       |    |                  |            |                   |                   |       |
|             |               |                          |              |                               |                |           |                       |    |                  |            |                   |                   |       |
|             |               |                          |              |                               |                |           |                       |    |                  |            |                   |                   | -     |
| ■<br>K < 1  |               | แสดง 1 ถึง 3 จาก 3 ราย   | การ          |                               |                |           |                       |    |                  |            |                   | รายการต่อหน้า 10  |       |
|             |               |                          |              |                               |                |           |                       |    |                  |            |                   |                   |       |

กรณีที่เลือกให้มีผู้ร่วมประเมินด้วย ให้ Click 🛛 📭 🥵 🕬 เพื่อเลือกผู้ร่วมประเมิน โดย Click 🗮

#### (ผู้ร่วมประเมินสามารถระบุได้มากกว่า 1 รายการ)

| ຜູ້ຮ່ວມປຣະ | เมิน                         |                  |                         |                        | ×   |
|------------|------------------------------|------------------|-------------------------|------------------------|-----|
|            | รหัสพนักงาน *                | ชื่อพนักงาน      | ตำแหน่ง                 | ชื่อหน่วยงาน           |     |
|            | =                            |                  |                         |                        | ] ^ |
| Θ          | 60-014 📰                     | นางมลฤดิ ดวงแก้ว | เจ้าหน้าที่สรรหาบุคลากร | แผนกสรรหาทรัพยากรบุคคล |     |
|            |                              |                  |                         |                        |     |
| K <        | 1 > > แสดง 1 ถึง 2 จาก 2 ราย | เการ             |                         | รายการต่อหน้า 10       | ~   |
|            |                              |                  |                         | ОК                     | se  |

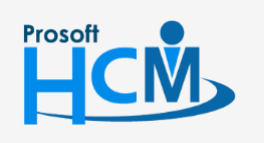

♀ 2571/1 ซอฟท์แวร์รีสอร์ท ถนนรามคำแหง แขวงหัวหมาก เขตบางกะปี กรุงเทพฯ 10240

02-402-6560, 081-359-7687

 $\sim$ 

support@prosofthcm.com

www.prosofthcm.com

หลังจากเลือกผู้ร่วมประเมินแล้ว สามารถจัดการน้ำหนักของสมรรถนะโดยการเลือก Manage Weight ซึ่งจะแสดง ระดับที่คาดหวัง รวมไปถึงน้ำหนักของสมรรถนะแต่ละตัว ซึ่งสามารถระบุน้ำหนักได้อิสระ แต่รวมกันทุกข้อแล้วต้องไม่เกิน 100

สามารถ Click 🎦 เพื่อ Average น้ำหนักใหม่ ระบบจะ เฉลี่ยน้ำหนักของทุกสมรรถนะให้เท่ากัน เมื่อจัดการน้ำหนักแล้ว เพื่อออกจากหน้าจัดการน้ำหนัก Click

| ผู้ถูกประเมิน<br>ถำแหน่ง<br>ชื่อหน่วยงา<br>ข้อมูลสมรร | ເ : ເວັາ<br>: ເວັາ<br>ບ : ແພ<br>ດປະ | งสาวสมฤดี รักษา<br>หน้าที่สวัสดิการและเงินเดือน<br>นกสรรหาทรัพยากรบุคคล |                |                 |           |
|-------------------------------------------------------|-------------------------------------|-------------------------------------------------------------------------|----------------|-----------------|-----------|
| ลำดับที่                                              | รหัสสมรรถนะ                         | ชื่อสมรรถนะ                                                             | ประเภทสมรรถนะ  | ระดับที่คาดหวัง | บ้ำหนัก 圮 |
| 1                                                     | Com-IM1-2562                        | Application manag                                                       | สมรรถนะตามบทบา | Level 3 🗸       | 20.00     |
| 2                                                     | Com-IM2-2562                        | Problem Solving                                                         | สมรรถนะตามบทบา | Level 5 🗸       | 20.00     |
| 3                                                     | Com-IM3-2562                        | Time Management                                                         | สมรรถนะตามบทบา | Level 4 🗸       | 20.00     |
| 4                                                     | Com-IM4-2562                        | Attention to Details                                                    | สมรรถนะตามบทบา | Level 4 🗸       | 20.00     |
|                                                       |                                     |                                                                         |                | Total:          | 100.00    |

กรณีที่ใช้น้ำหนักของสมรรถนะแต่ละรายการเท่ากันทุกคน สามารถ Click Manage weight by group เพื่อจัดการน้ำหนัก ของสมรรถนะทุกรายการให้กับพนักงานทุกคนที่เลือกในแบบประเมินสมรรถนะ

| กดับที่ | รหัสสมรรถนะ  | ชื่อสมรรถนะ          | ประเภทสมรรถนะ   | ระดับที่ศาดหวัง | น้ำหนัก 圮 |
|---------|--------------|----------------------|-----------------|-----------------|-----------|
| 1       | Com-IM1-2562 | Application manag    | สมรรถนะตามบทบาท | Level 3 V       | 25.00     |
| 2       | Com-IM2-2562 | Problem Solving      | สมรรถนะตามบทบาท | Level 5 🗸       | 20.00     |
| 3       | Com-IM3-2562 | Time Management      | สมรรถนะตามบทบาท | Level 4 🗸       | 15.00     |
| 4       | Com-IM4-2562 | Attention to Details | สมรรถนะตามบทบาท | Level 4 🗸       | 20.00     |
|         |              |                      |                 | Total:          | 100.00    |

#### <u>หมายเหตุ</u> ระดับที่คาดหวัง มาจากการกำหนดระดับสมรรถนะ สามารถแก้ไขหรือเปลี่ยนแปลงได้

287 หมู่ 5 ต.สันทรายน้อย อ.สันทราย จ.เชียงใหม่ 50210

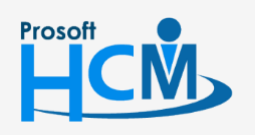

♀ 2571/1 ซอฟท์แวร์รีสอร์ท ถนนรามคำแหง แขวงหัวหมาก เขตบางกะปี กรุงเทพฯ 10240

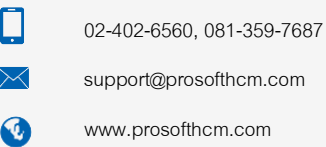

L